## Web端如何审批或退回物资反馈单(文档)

Web端如何审批或退回物资反馈单(文档)

## 物资反馈单新增后,根据审批流程节点,单据流转至有审批权限的人员工作台进行审批。

用户登录互海通 Web端,默认进入工作台界面,在流程审批任务中点击"物资反馈-审批",进入物资 反馈-审批界面,单据较多时,可通过筛选栏搜索目标单据,点击待审核的目标单据,进入反馈单详情 界面,根据新增物资反馈单时所选择的类型,在"采购订单号"这里会展示出关联单据,点击可查看 详情,用户根据实际情况进行"通过"或"退回"操作,也可进行评论。

| Ð                                                                                         | ર                                                                                                    |                                                                              |                      |             | 工作台 [146       | 42 船舶AIS              | 发现              |              |               | 切换系统 🚽 🗘   | 50 py - @                     | ) 🚺 朱慧    |  |
|-------------------------------------------------------------------------------------------|----------------------------------------------------------------------------------------------------|------------------------------------------------------------------------------|----------------------|-------------|----------------|-----------------------|-----------------|--------------|---------------|------------|-------------------------------|-----------|--|
| 我                                                                                         | 的待办                                                                                                    |                                                                              |                      |             | 1              |                       |                 |              |               |            |                               |           |  |
| 1、用户登录互海通Web端后,默认进入工作台界面,在流程审批任务中点击"物资反馈-审批" 章康(19) 临网 (3)    邮网 (22)    僅办(11) 按照审批 (14) |                                                                                                    |                                                                              |                      |             |                |                       |                 |              |               |            | 已选择                           | 1项~ 全部船舶~ |  |
| 采                                                                                         | 均申请(27)                                                                                                    | ,<br>询价方案—审批                                                                 | (5) 询价方案—执行(         | (6) 采购订单—审批 | 比(9) 采购订单—执行(4 | 3) 采购订单一验收            | (33) 船舶自购—执行(5) | 船舶自购—验收(2) 4 | 物资反馈—审批(2) 物资 | 资反馈—验收(12) |                               |           |  |
| 待处理 <b>(1务)36)</b><br>采购计划(33) 询价单(3)                                                     |                                                                                                    |                                                                              |                      |             |                |                       |                 |              |               |            |                               |           |  |
| ÷                                                                                         | ←物资反馈—审批                                                                                                    |                                                                              |                      |             |                |                       |                 |              |               |            |                               |           |  |
| デビロネジャリア・ビノ 地名 ジャルション 文水 ロイル・デビロ 反陸学名称単号                                                  |                                                                                                    |                                                                              |                      |             |                |                       |                 |              |               |            |                               | 投京 重置     |  |
| #                                                                                         | 反                                                                                                    | 馈单名称                                                                         | 反馈单号                 | 船舶 ▼        | 部门 🔻           | 物品类型 ▼                | 物品项数 制          | □品所在单据 ▼     | 供应商           | 反馈日期       | 反馈人                           | 操作        |  |
| 1                                                                                         | 드                                                                                                    | 海1号备件反馈单                                                                     | OL1-MF-24111102      | 互海1号        | 轮机部            | 备件                    | 1 ਸ             | 我购订单         | 互海888         | 2024-11-11 | 朱慧                            | 令出        |  |
| 2                                                                                         | 百                                                                                                    | 海1号备件反馈单                                                                     | MF-24103001          | 互海1号        | 轮机部            | 备件                    | <b>1</b> म      | 现购订单         | 江南第一船舶配       | 2024-10-30 | 孙红梅                           | 母出        |  |
| 2、点击待审核的目标单据                                                                              |                                                                                                    |                                                                              |                      |             |                |                       |                 |              |               |            |                               |           |  |
|                                                                                           | 反馈单<br>船舶:<br>紧急程度<br>反馈意见<br>已选物品                                                                                                    | 反馈单号: MF-24103001 互海1号备件反馈单<br>船舶: 三海1号 師门: 论机部<br>套為程度:<br>反燃集別: 測试<br>已透物品 |                      |             |                | 物晶类型:                 |                 |              |               |            | 品所在单据: 采购订单                   |           |  |
|                                                                                           | #                                                                                                    | 备件名称                                                                         | 代号/规格/图号             | 1           | 新件描述 采购        | 近単号 采购                | 改量 单价*折扣        | 故障数量反        | 馈说明           | 其他损失供应     | 立商 交货日期                       | 交         |  |
|                                                                                           | 1                                                                                                    | Camshaft Assembly<br>曲轴组件 ①                                                  | Camshaft Assembly 曲轴 | 組件          | <u>PO-</u>     | - <u>P24092701</u> 8件 | CNY 2,000.00    | )*1 1        |               | 清填写 コ      | 南第一船舶 2024-10-                | 25        |  |
|                                                                                           | 点击可查看关联采购订单详情                                                                                                    |                                                                              |                      |             |                |                       |                 |              |               |            |                               |           |  |
| <                                                                                         | PIKHR PIKHR PIKHR PIK 2024-10-30 13.38.38 PIK 2024 PIK 2024 PIK |                                                                              |                      |             |                |                       |                 |              |               |            | <u>通知</u> 通照<br>→<br>, 也可进行评论 |           |  |

下一步:

若审批通过,根据审批流程节点,单据将流转至有验收权限的人员工作台;

若审批退回,根据实际需求退回到已通过的任意审批节点,支持退回到提交人:

1、若退回到提交人,则物资反馈单会退回到物资反馈界面,显示"审批拒绝"状态。

2、若退回到已通过的任意审批节点,则物资反馈单会流转至有相关审批权限的角色,显示"审批 中"状态